## Postup pro instalaci/aktualizaci systému ASPI prostřednictvím ISO obrazů DVD ASPI

- 1. Stáhněte všechny tři ISO soubory (obrazy) DVD. Podle typu prohlížeče se stáhnou nejčastěji do složky **Stažené soubory** nebo **Downloads**.
- 2. Otevřete složku **Stažené soubory**. Vyberte soubor **v8dvdcz.iso** a klikněte na něj. Pokud je vše správně nastaveno, připojí se Vám jako virtuální DVD mechanika označená písmenem disku například **Jednotka DVD (D:) ASPIDVD-CZ**.

| 🖊   🛃 📙 🛛   Stažené soubory                                                             |                             |                                                       |                                      |                                   |                   |                                                                                            |                                            |
|-----------------------------------------------------------------------------------------|-----------------------------|-------------------------------------------------------|--------------------------------------|-----------------------------------|-------------------|--------------------------------------------------------------------------------------------|--------------------------------------------|
| Soubor Domů Sdílení Zob                                                                 | razení                      |                                                       |                                      |                                   |                   |                                                                                            |                                            |
| Navigační I Podokno náhledu<br>Navigační Podokno podrobností<br>podokno <del>v</del>    | Největ<br>Největ<br>Malé il | ší ikony 🛋 Velké ikony<br>kony 👫 Seznam<br>ce 📑 Obsah | Střední ikony<br>EE Podrobnosti<br>V | Řadit<br>podle • Přizpůsobit všec | •<br>:hny sloupce | <ul> <li>Zaškrtávací políčka</li> <li>Přípony názvů sou</li> <li>Skryté položky</li> </ul> | položek<br>borů<br>Skrýt vybrai<br>položky |
| Podokna                                                                                 |                             | Rozložení                                             |                                      | Aktuální zobraze                  | ní                | Zobrazi                                                                                    | t či skrýt                                 |
| $\leftrightarrow$ $\rightarrow$ $\checkmark$ $\uparrow$ $\blacklozenge$ > Tento počítač | > Stažené                   | soubory                                               | ^                                    |                                   |                   |                                                                                            |                                            |
| 🗸 📌 Rychlý přístup                                                                      |                             | Název                                                 |                                      | Datum změny                       | Тур               |                                                                                            | Velikost                                   |
| E Plocha                                                                                | *                           | ∨ Včera (3) ——                                        |                                      |                                   |                   |                                                                                            |                                            |
| 👆 Stažené soubory                                                                       | *                           | v8dvdcz.iso                                           |                                      | 31.03.2021 17:38                  | Soubor bit        | ové kopie disku                                                                            | 8 206 910 kB                               |
| 🔮 Dokumenty                                                                             | *                           | v8dvdcz-2.iso                                         |                                      | 31.03.2021 17:33                  | Soubor bit        | ové kopie disku                                                                            | 8 010 730 kB                               |
| 📰 Obrázky                                                                               | *                           | v8dvdcz-3.iso                                         |                                      | 31.03.2021 17:32                  | Soubor bit        | ové kopie disku                                                                            | 7 418 576 kB                               |
| DOCU                                                                                    |                             |                                                       |                                      |                                   |                   |                                                                                            |                                            |

3. V otevřené jednotce DVD vyberte soubor **setup.exe** a spusťte jej. Následně postupujte podle dalších pokynů, tak jako u klasických DVD.

| 🔐   🛃 🔚 🖛                                | Spravovat                                                      | Jednotka DVD (D:) ASPIDVI                                                                             | D-CZ             |                                  |                                                                                                    |  |
|------------------------------------------|----------------------------------------------------------------|----------------------------------------------------------------------------------------------------|------------------|----------------------------------|----------------------------------------------------------------------------------------------------|--|
| Soubor Domů Sdílení Zobr                 | razení Nástroje aplikace                                       |                                                                                                    |                  |                                  |                                                                                                    |  |
| Navigační 📺 Podokno náhledu<br>podokno v | Největší ikony Velké ik Největší ikony Seznam L Dlaždice Obsah | ejvětší ikony 🖬 Velké ikony 🖬 Střední ikony<br>lalé ikony 👫 Seznam 📰 Podrobnosti<br>laždice 📰 Obsah 👻 |                  | e ▼                              | <ul> <li>Zaškrtávací políčka polože</li> <li>Přípony názvů souborů</li> <li>Skryté položky</li> </ul> |  |
| Podokila                                 | K0210.                                                         | 2011                                                                                                  | Aktualiii 2001a2 | em                               | 20010211 (1 5K1)                                                                                      |  |
| ← → × ↑ 🚢 > Tento počítač                | <ul> <li>Jednotka DVD (D:) ASPIDVI</li> </ul>                  | D-CZ                                                                                                  |                  |                                  |                                                                                                    |  |
| 🖈 Rychlý přístup                         | Název                                                          | ^                                                                                                    | Datum změny      | Тур                              | Velikost                                                                                              |  |
| Plocha                                   | aspi                                                           |                                                                                                    | 27.03.2021 19:20 | Složka souborů<br>Složka souborů |                                                                                                    |  |
| 📥 OneDrive - Wolters Kluwer              | aspiwsrv                                                       |                                                                                                    | 19.02.2019 13:57 | Složka souborů                   |                                                                                                    |  |
| 🤱 Jiří Soukup                            | client                                                         |                                                                                                    | 05.01.2021 19:12 | Složka souborů                   |                                                                                                    |  |
| 💻 Tento počítač                          | manual                                                         |                                                                                                    | 03.05.2018 16:55 | Složka souborů                   |                                                                                                    |  |
| 🧊 3D objekty                             | 📑 pda                                                          |                                                                                                    | 03.09.2009 13:57 | Složka souborů                   |                                                                                                    |  |
| Dokumenty                                | 📊 unix                                                         |                                                                                                    | 27.03.2021 19:20 | Složka souborů                   |                                                                                                    |  |
| hudba                                    | aspi6.in_                                                      |                                                                                                    | 03.03.2021 15:11 | Soubor IN_                       | 4 984 kB                                                                                              |  |
| Obrázky                                  | aspicz1                                                        |                                                                                                    | 21.02.2005 8:21  | Soubor                           | 1 kB                                                                                                  |  |
|                                          | aspiprg.ver                                                    |                                                                                                    | 06.11.2015 8:19  | Soubor VER                       | 1 kB                                                                                                  |  |
|                                          | 📑 aspis6.in_                                                   |                                                                                                    | 03.03.2021 15:08 | Soubor IN_                       | 4 984 kB                                                                                              |  |
| Stazene soubory                          | autorun.inf                                                    |                                                                                                    | 08.01.2001 19:21 | Instalační informa               | 1 kB                                                                                                  |  |
| Videa                                    | cd.cfg                                                         |                                                                                                    | 15.02.2021 17:01 | Soubor CFG                       | 83 kB                                                                                                 |  |
| Windows (C:)                             | cds.cfg                                                        |                                                                                                    | 05.08.2020 12:30 | Soubor CFG                       | 50 kB                                                                                                 |  |
| 📓 Jednotka DVD (D:) ASPIDVD-C            | Z installw.txt                                                 |                                                                                                    | 02.10.2017 14:30 | Textový dokument                 | 1 kB                                                                                                  |  |
| 🛖 firma (\\wkcr) (Y:)                    | serial.txt                                                     |                                                                                                    | 27.03.2021 13:40 | Textový dokument                 | 1 kB                                                                                                  |  |
| 🛖 public (\\bart) (Z:)                   | Setup.exe                                                      |                                                                                                    | 01.03.2021 17:24 | Aplikace                         | 760 kB                                                                                                |  |
| Knihovny                                 | sinstall.txt                                                   |                                                                                                    | 02.10.2017 14:30 | lextový dokument                 | 1 kB                                                                                                  |  |
| iff Sift                                 | issetup.dll                                                    |                                                                                                    | 11.01.2018 9:08  | Közšíření aplikace               | 400 kB                                                                                                |  |

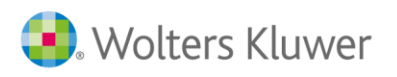

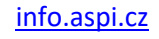

ASPI

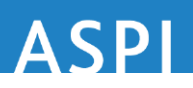

 V momentě, kdy budete vyzváni k vložení DVD 2 musíte nejprve kliknout pravým tlačítkem myši na virtuální DVD mechaniku Jednotka DVD (D:) ASPIDVD-CZ a vybrat nabídku Vysunout. Tím dojde k odpojení prvního souboru v8dvdcz.iso.

| 🎴   🛃 🔜 =                                             | Spravovat                                                                            | ednotka DVD (D:) ASPIDVI                                                                                                    | D-CZ                                              |                                         |                                                                                                    | -                        |                   |
|-------------------------------------------------------|--------------------------------------------------------------------------------------|----------------------------------------------------------------------------------------------------|---------------------------------------------------|-----------------------------------------|----------------------------------------------------------------------------------------------------|--------------------------|-------------------|
| Soubor Domů Sdílení Zob                               | razení Nástroje aplikace                                                             |                                                                                                    |                                                   |                                         |                                                                                                    |                          |                   |
| Navigační III Podokno náhledu<br>podokno v<br>Podokna | Mejvětší ikony EVelké ikony<br>Malé ikony SSznam<br>SŽ Dlaždice SZ Obsah<br>Rozložer | y Střední ikony A<br>STřední ikony A<br>T<br>T<br>T<br>Střední ikony A<br>T<br>T<br>Střední ikony A<br>Střední ikony A<br>Středn | Radit<br>podle • Přizpůsobit v:<br>Aktuální zobra | lle ▼<br>e ▼<br>šechny sloupce<br>izení | <ul> <li>Zaškrtávací políčka položel</li> <li>Přípony názvů souborů</li> <li>Skryté položky</li> <li>Zobrazit či skrýt</li> </ul> | Skrýt vybrané<br>položky | Možnosti          |
| 🖉 🔿 v 🎄 🔍 v Tente počítní                             | č ) ladnotka DVD (D)) ASDIDVD (                                                      | 7                                                                                                    |                                                   |                                         |                                                                                                    |                          |                   |
| ← → · ↑ => lento pocita                               | <ul> <li>Jednotka DVD (D:) ASPIDVD-C</li> </ul>                                      | .2                                                                                                    |                                                   |                                         |                                                                                                    |                          |                   |
| 🔉 📌 Rychlý přístup                                    | Název                                                                                | ^                                                                                                    | Datum změny                                       | Тур                                     | Velikost                                                                                                    |                          |                   |
| No. Diasha                                            | 🔄 aspi                                                                               |                                                                                                    | 27.03.2021 19:20                                  | Složka souł                             | oorů                                                                                                    |                          |                   |
|                                                       | aspiw                                                                                |                                                                                                    | 06.01.2021 20:47                                  | Složka sout                             | oorů 📀 Instalace A                                                                                                    | SPI pro Windows          | ×                 |
| > CheDrive - Wolters Kluwer                           | aspiwsrv                                                                             |                                                                                                    | 19.02.2019 13:57                                  | Složka sout                             | orů                                                                                                    |                          |                   |
| > 👗 Jiří Soukup                                       | client                                                                               |                                                                                                    | 05.01.2021 19:12                                  | Složka sor                              | anti ASDI                                                                                                    |                          |                   |
| 🗸 💻 Tento počítač                                     | manual                                                                               |                                                                                                    | 03.05.2018 16:55                                  | Složka sou                              | opirovani dat systemu ASPI                                                                                                    |                          | - U X             |
| > 🧊 3D objekty                                        | 📙 pda                                                                                |                                                                                                    | 03.09.2009 13:57                                  | Složka sou                              | Cature and from ACDI                                                                                                    |                          |                   |
| > 🗎 Dokumenty                                         | unix                                                                                 |                                                                                                    | 27.03.2021 19:20                                  | Složka sou                              | Setup systemu ASPI                                                                                                    |                          | ^                 |
| > h Hudba                                             | 📄 aspi6.in_                                                                          |                                                                                                    | 03.03.2021 15:11                                  | Soubor IN                               |                                                                                                    |                          |                   |
| Obrázky                                               | aspicz1                                                                              |                                                                                                    | 21.02.2005 8:21                                   | Soubor                                  | 🛛 🚺 Vložte prosím D                                                                                                    | VD - Česká aktua         | lizační sada DVD2 |
| Diseks                                                | aspiprg.ver                                                                          |                                                                                                    | 06.11.2015 8:19                                   | Soubor VI                               |                                                                                                    |                          |                   |
| > Piocria                                             | aspis6.in_                                                                           |                                                                                                    | 03.03.2021 15:08                                  | Soubor IN                               |                                                                                                    |                          |                   |
| Stažené soubory                                       | autorun.inf                                                                          |                                                                                                    | 08.01.2001 19:21                                  | Instalační                              |                                                                                                    | OK                       | Zrušit            |
| > 📕 Videa                                             | cd.cfg                                                                               |                                                                                                    | 15.02.2021 17:01                                  | Soubor CFC                              | 3                                                                                                    | Konec                    |                   |
| > 🎬 Windows (C:)                                      | cds.cfg                                                                              |                                                                                                    | 05.08.2020 12:30                                  | Soubor CF0                              | 3                                                                                                    |                          |                   |
| > 🖉 Jednotka DVD (D-) ASPIDVD-I                       | r7 installw.txt                                                                      |                                                                                                    | 02.10.2017 14:30                                  | Textový do                              | kument                                                                                                    |                          |                   |
| > 👳 firma (\\wkcr) ( Rozba                            | lit                                                                                  |                                                                                                    | 27.03.2021 13:40                                  | Textový do                              | kument 1 kB                                                                                                    |                          |                   |
| > 🚍 public (\\bart) ( Otevřít                         | v novém okně                                                                         |                                                                                                    | 01.03.2021 17:24                                  | Aplikace                                | 760 kB                                                                                                    |                          |                   |
| - Knihovov Připno                                     | ut k Rychlému přístupu                                                               |                                                                                                    | 02.10.2017 14:30                                  | Textový do                              | kument 1 kB                                                                                                    |                          |                   |
|                                                       | · · ·                                                                                | _                                                                                                    | 11.01.2018 9:08                                   | Rozšíření a                             | plikace 400 kB                                                                                                    |                          |                   |
| Sur Odédes(seek)                                      | pristup pro                                                                          |                                                                                                    |                                                   |                                         |                                                                                                    |                          |                   |
| Scan to                                               | or threats                                                                           | -                                                                                                    |                                                   |                                         |                                                                                                    |                          |                   |
| Kos 7-Zip                                             |                                                                                      | >                                                                                                    |                                                   |                                         |                                                                                                    |                          |                   |
| > Hotová XV CRC Sł                                    | HA                                                                                   |                                                                                                    |                                                   |                                         |                                                                                                    |                          |                   |
| > STARÁ PLOCHA Připno                                 | ut na Start                                                                          |                                                                                                    |                                                   |                                         |                                                                                                    |                          |                   |
| Vysund                                                | out                                                                                  | -                                                                                                    |                                                   |                                         |                                                                                                    |                          |                   |
| Kopíro                                                | vat                                                                                  |                                                                                                    |                                                   |                                         |                                                                                                    |                          |                   |
| Vlastno                                               | osti                                                                                 |                                                                                                    |                                                   |                                         |                                                                                                    |                          |                   |
|                                                       |                                                                                      |                                                                                                    |                                                   |                                         |                                                                                                    |                          |                   |

- 5. Opět otevřete složku Stažené soubory a nyní klikněte na soubor v8dvdcz-2.iso. Soubor se připojí opět jako virtuální DVD mechanika a je bezpodmínečně nutné, aby byl připojený pod stejným písmenkem jako byl připojen první soubor, tedy např.: Jednotka DVD (D:) ASPIDVD-CZ-2. Pokud by se vytvořila virtuální mechanika pod jiným písmenkem disku, je nutné opět vybrat nabídku vysunout a ze složky Stažené soubory zkusit připojit soubor v8dvdcz-2.iso znovu. Poté teprve potvrdíte volbu OK v rámci instalace.
- 6. Stejný postup provedeme i pro **DVD 3**.
- Po dokončení aktualizace z DVD 3 se objeví Hláška Instalace/aktualizace proběhla úspěšně.
   Potvrdíte volbu OK a následně Konec. Poté opět kliknete pravým tlačítkem myši na virtuální
   DVD mechaniku Jednotka DVD (D:) ASPIDVD-CZ-3 a vyberete volbu Vysunout.
- 8. Nyní vyzkoušejte systém ASPI a pokud je vše v pořádku, můžete ISO soubory použité k aktualizaci smazat.

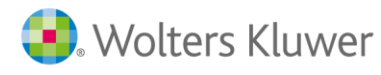